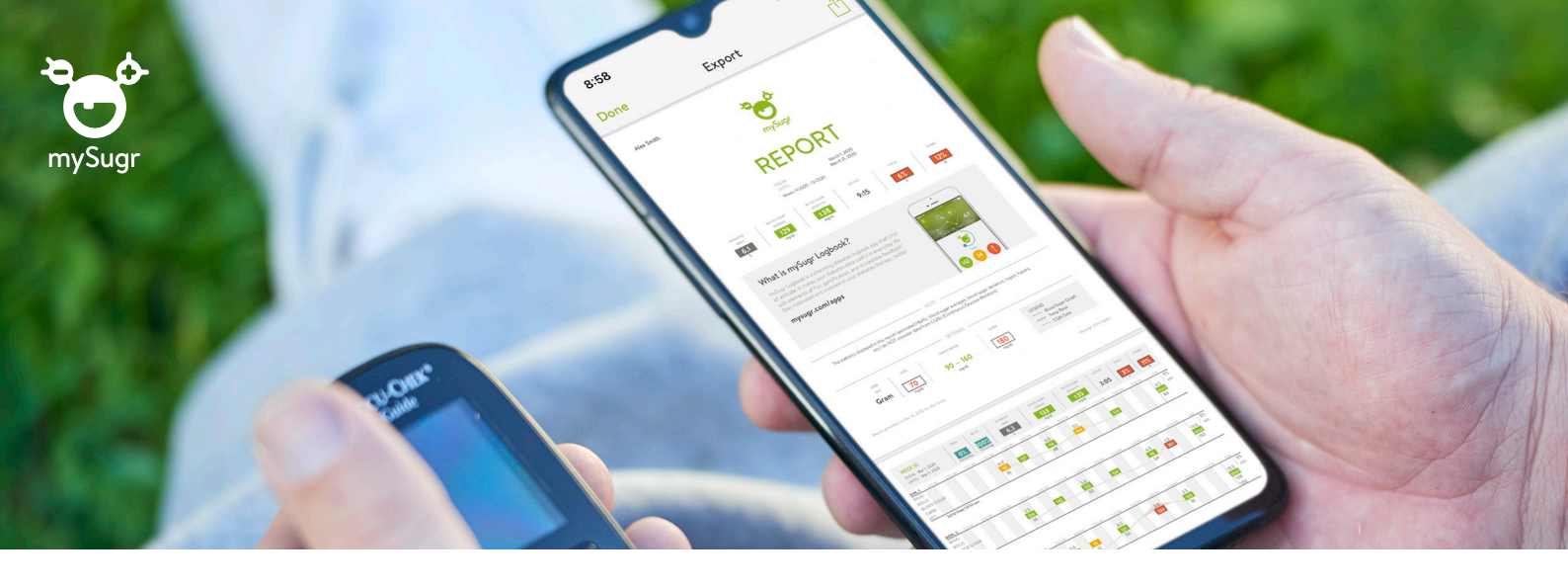

## Informatsioon diabeedi kohta ning üksikasjalikud aruanded käepärast, mida saate ka oma arstiga jagada

## Kuidas rakendus mySugr kasutusele võtta?

- Laadige App Store'ist või Google Playst alla <u>rakendus mySugr</u>.
- 2 Looge endale *mySugr*'i konto.
- Avage tasuta juurdepääs mySugr Pro'le, kust leiate põhjalikuma PDF-aruande funktsiooni ja enamgi veel:

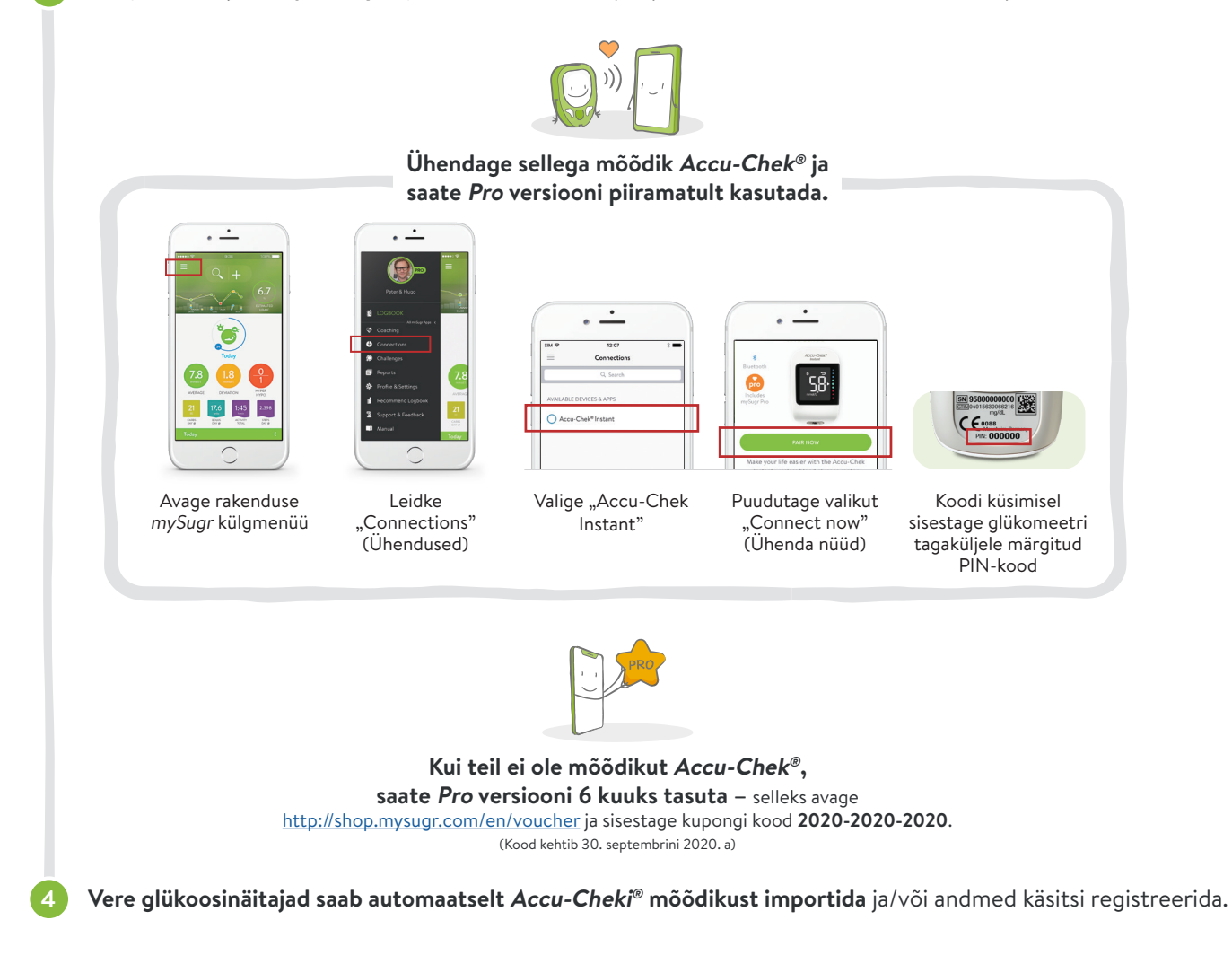

## Pidage sidet – jagage mySugr'i aruandeid teid jälgiva spetsialistiga

Saate jagada PDF-aruandeid, kus on toodud 2 nädala või 3 kuu põhjalikud andmed teie diabeedi kohta. (Vaadake juhendit siit.)

## Aruande koostamine ja andmete jagamine

| today (3)      |
|----------------|
|                |
| Valige menüüst |

.Aruanne'

(Report)

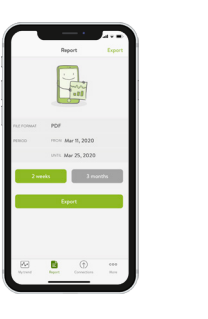

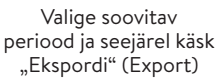

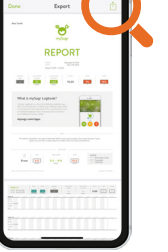

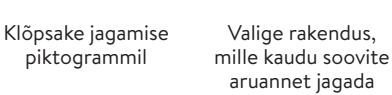

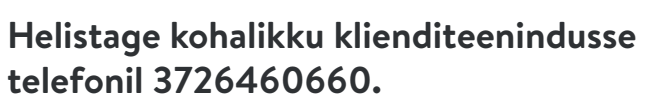

ACCU-CHEK ja MYSUGR on *Roche* kaubamärgid. © 2020 "Roche Diabetes Care, Inc.". Kõik õigused kaitstud.

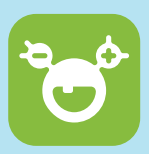

Üle 2 miljoni registreeritud kasutaja. Kasutajate keskmine hinne: 4,6.